# Zeitbereich für 802.1x auf Stackable Switches der Serie SG500X konfigurieren

# Ziel

Der 802.1x-Standard verwendet die EAP-Kapselung (Extensible Authentication Protocol) über Local Area Networks (EAPOL). Ein Zeitbereich gibt den Zeitraum an, in dem 802.1x auf 802.1x-fähigen Ports aktiv ist. Diese Ports sind außerhalb des angegebenen Zeitbereichs inaktiv.

In diesem Artikel wird erläutert, wie der Zeitbereich für 802.1x-Ports auf stapelbaren Switches der Serie SG500X konfiguriert wird.

So schließen Sie die Konfiguration des Zeitbereichs ab:

1. Konfigurieren Sie den Regelbereich, der im Artikel *Konfiguration des Regelbereichs für 802.1x auf Switches der Serie SG500X* beschrieben wird.

2. Konfigurieren Sie die Porteinstellungen, die im Artikel *Konfigurieren* der *Porteinstellungen auf stapelbaren Switches der Serie Sx500* beschrieben sind.

**Hinweis:** Um sicherzustellen, dass die Zeitbereichseinträge zum gewünschten Zeitpunkt wirksam werden, sollte die Softwareuhr vom Benutzer oder über das Simple Network Time Protocol (SNTP) eingestellt werden. Wenn die Software-Uhr nicht so eingestellt wird, kann der Zeitbereich ungenau sein.

# Anwendbare Geräte

Stackable Switches der Serie SG500X

### Softwareversion

·1.3.0.62

### Konfiguration des Zeitbereichs für 802.1x

Schritt 1: Melden Sie sich beim Webkonfigurationsprogramm an, und wählen Sie **Security** > **802.1x** > **Time Range (Sicherheit** > **802.1x** > **Zeitbereich)** aus. Die Seite *Zeitbereich* wird geöffnet:

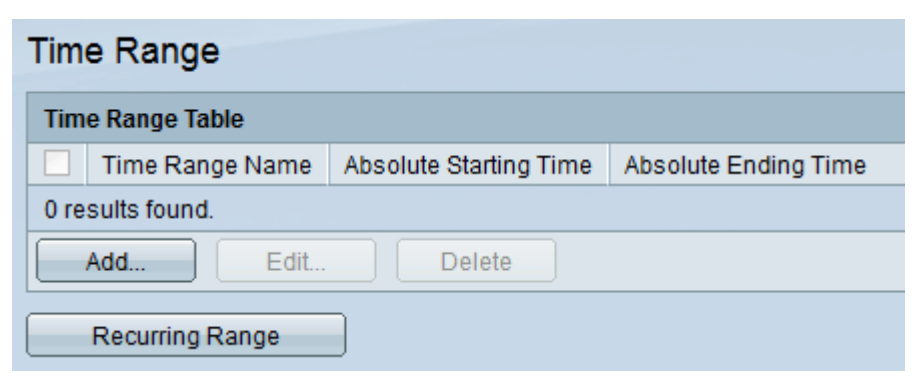

Schritt 2: Klicken Sie auf Hinzufügen. Die Seite Zeitbereich hinzufügen wird geöffnet:

| Time Range              |                        |                      |                 |  |
|-------------------------|------------------------|----------------------|-----------------|--|
| Time Range Table        |                        |                      |                 |  |
| Time Range Name         | Absolute Starting Time | Absolute Ending Time |                 |  |
| 0 results found.        |                        |                      |                 |  |
| Add Edit                | Delete                 |                      |                 |  |
| Recurring Range         |                        |                      |                 |  |
|                         |                        |                      |                 |  |
| 🌣 Time Range Name:      | (0/32 Characters Used) |                      |                 |  |
| Absolute Starting Time: | Immediate              |                      |                 |  |
|                         | ⑦ Date 2010            | an 👻 01 👻 Time       | 00 - 00 - HH:MM |  |
| Absolute Ending Time:   | Infinite               |                      |                 |  |
|                         | ○ Date 2010 - Ja       | an 👻 01 👻 Time       | 00 - 00 - HH:MM |  |
| Apply Close             |                        |                      |                 |  |

Schritt 3: Geben Sie den Namen des Zeitbereichs in das Feld Time Range Name ein.

| Time Range Name: Time_Range_Name_1 (17/32 Characters Used)               |                                               |  |  |  |
|--------------------------------------------------------------------------|-----------------------------------------------|--|--|--|
| Absolute Starting Time:   Immediate                                      |                                               |  |  |  |
|                                                                          | ○ Date 2010 ▼ Jan ▼ 01 ▼ Time 00 ▼ 00 ▼ HH:MM |  |  |  |
| Absolute Ending Time:                                                    | Infinite                                      |  |  |  |
|                                                                          | ◎ Date 2010 	 Jan 	 01 	 Time 00 	 00 	 HH:MM |  |  |  |
| Binding time range to port can be done via the Port Authentication page. |                                               |  |  |  |
| Apply Close                                                              |                                               |  |  |  |

Schritt 4: Geben Sie die absolute Startzeit im Feld *Absolute Startzeit* ein. Folgende Optionen sind verfügbar:

| Time_Range_Name_1 (17/32 Characters Used)                                                                                                    |  |  |  |  |
|----------------------------------------------------------------------------------------------------|--|--|--|--|
| Absolute Starting Time: 💿 Immediate                                                                                                    |  |  |  |  |
| O Date 2012 ▼ Sep ▼ 01 ▼ Time 02 ▼ 02 ▼ HH:MM                                                                                                    |  |  |  |  |
| Absolute Ending Time: <ul> <li>Infinite</li> <li>Date</li> <li>Date</li> <li>Date</li> <li>Jan</li> <li>Date</li> <li>Date</li></ul> |  |  |  |  |
| Binding time range to port can be done via the Port Authentication page.                                                                                                    |  |  |  |  |
| Apply Close                                                                                                    |  |  |  |  |

\_\_\_\_\_

·Sofort - Klicken Sie auf dieses Optionsfeld, damit der Zeitbereich ab dem Erstellungszeitpunkt beginnt.

·Datum und Uhrzeit - Klicken Sie auf dieses Optionsfeld, um das absolute Startdatum und die absolute Startzeit aus den Dropdown-Listen auszuwählen.

Schritt 5: Geben Sie die absolute Endzeit in das Feld "Absolute Endzeit" ein. Folgende Optionen sind verfügbar:

| Time Range Name: Time_Range_Name_1 (17/32 Characters Used)                         |  |  |  |
|------------------------------------------------------------------------------------|--|--|--|
| Absolute Starting Time: O Immediate<br>O Date 2012 Sep V 01 V Time 02 V 02 V HH:MM |  |  |  |
| Absolute Ending Time: O Infinite<br>O Date 2013 V May V 06 V Time 06 V 09 VHH:MM   |  |  |  |
| Binding time range to port can be done via the Port Authentication page.           |  |  |  |
| Apply Close                                                                        |  |  |  |

·Infinite (Unbegrenzt) - Klicken Sie auf dieses Optionsfeld, damit der Zeitbereich nie endet.

·Datum und Uhrzeit - Klicken Sie auf dieses Optionsfeld, um das absolute Enddatum und die absolute Endzeit aus der Dropdown-Liste auszuwählen.

Schritt 6: Klicken Sie auf **Übernehmen**, um die Änderungen zu speichern. Der neu hinzugefügte Zeitbereich wird in der Zeitbereichstabelle angezeigt.

| Time Range        |                        |                      |  |  |  |
|-------------------|------------------------|----------------------|--|--|--|
| Time Range Table  |                        |                      |  |  |  |
| Time Range Name   | Absolute Starting Time | Absolute Ending Time |  |  |  |
| Time_Range_Name_1 | 2012-Sep-01 02:02:00   | 2013-May-06 06:09:00 |  |  |  |
| Add Edit          | Delete                 |                      |  |  |  |

Schritt 7: (Optional) Um einen Zeitraum zu bearbeiten, aktivieren Sie das Kontrollkästchen des Zeitbereichs, den Sie bearbeiten möchten, und klicken Sie auf **Bearbeiten**.

Schritt 8: (Optional) Um einen Zeitraum zu löschen, aktivieren Sie das Kontrollkästchen des Zeitbereichs, den Sie löschen möchten, und klicken Sie auf **Löschen**.